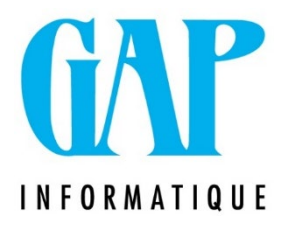

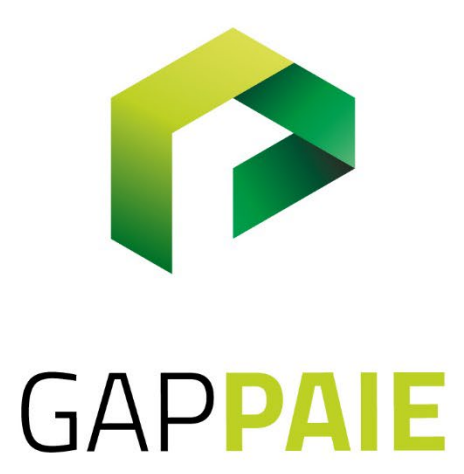

# Création des codes VA Jeunes/Seniors

Route du Condroz 533 4031 Angleur Tél. (04) 361 61 00 info@gapi.be www.gapinformatique.be

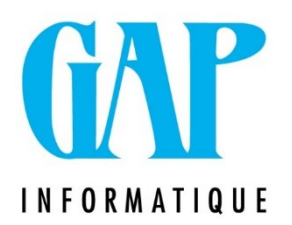

### 1/ Créer un code jour 1\*\*\* (Jours VA Jeunes/Seniors) 🖒

Sélectionner dans la zone Fiche Fiscale/Type = 18

#### Sélectionner DMFA/Code Prestation = 73, Code jours de vacances jeunes et vacances seniors

| Codes de Prestation                   |                                                                      |                                            |
|---------------------------------------|----------------------------------------------------------------------|--------------------------------------------|
| Clé Francai<br>Code Alemano<br>Anglai | s Jrs vacance jeunes                                                 |                                            |
| Gestion Valeurs Légende Feuille de P  | ésence aitement spécifique                                           | Fiche Fiscale                              |
| Bon de paie 🔽 1                       | v<br>V                                                               | Type 18                                    |
| Traitement 3<br>Quantite 🔽 4          | v                                                                    | Volontariat fiscal                         |
| Montant D                             | IFA Prestation 73, Code jours de vacances jeunes et vacances seniors | A, Pourcentage de PP à ajouter au PP legai |
| DI                                    | IFA maribel Social                                                   | 1                                          |
| DF                                    | 15<br>IS                                                             |                                            |
| Compte general                        | Code retenue                                                         |                                            |
| Statut à inclure pour ce code         |                                                                      |                                            |
| Pas de cumuls d'hrs 🔽                 |                                                                      |                                            |
| 537 - Jrs vacance jeunes              |                                                                      | <b>∏+</b> 0                                |

### 2/ Créer un heures 2\*\*\* (Heures VA Jeunes/Seniors)

Sélectionner dans la zone Fiche Fiscale/Type = 18

Sélectionner DMFA/Code Prestation = 73, Code jours de vacances jeunes et vacances seniors

Sélectionner dans la zone DRS = 3.4, Vacances jeunes et vacances seniors

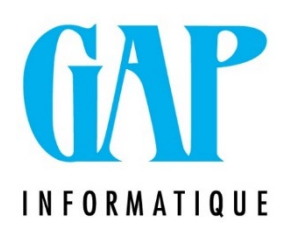

| Fiche Fiscale<br>Type 18                                                                                                    |
|----------------------------------------------------------------------------------------------------|
| Fiche Fiscale         Type       18         Volontariat fiscal         Second and the second and the second and t |
|                                                                                                    |
|                                                                                                    |

### 3/ Paramétrage/Ajout des codes créés dans les thèmes 🔗

Il est important que les codes que vous venez de créer soient ajoutés aux thèmes, même si les VA jeunes/seniors sont indemnisés par l'ONEM, car il s'agit de jours et heures assimilés à du travail pour le calcul des Pécules de vacances et les primes de fin d'années.

Aller dans le point de menu Fichier/Codes/Thèmes

Prendre le thème CALJV, Calcul rémunérations des Jrs

fériés et vacances Ajouter votre code Jours (1\*\*\*) en

zone 002 Jours assimilés

## **GAP** INFORMATIQUE

| nnees par theme                                                   |  |
|-------------------------------------------------------------------|--|
| e CALJV, Calcul rémunérations des Jrs fériés et vacances 💌        |  |
| de Grille                                                         |  |
| Theme CALJV Calcul rémunérations des Jrs fériés et vacances       |  |
| CALUY         002         Jours         assimilés           Codes |  |
| Zones                                                             |  |
|                                                                   |  |

### Ajouter votre code Heures (2\*\*\*) en zone 005 Heures assimilées

| § Grille                                                                                                    |         |
|----------------------------------------------------------------------------------------------------|---------|
| Theme CALJV Calcul rémunérations des Jrs fériés et vacances                                                                                                    |         |
| ligne           CALJV         005         Heures assimilées         •           Codes         •         •           +&2012+&2017+&2501+&2502+&2503+&2506+&2506+&2507+&2509+&2511+&2512+&2513+&2515+&2516+&2520+&2522+&2522+&252+&252+&252+&252+&252+&252+&252+&252+&252+&252+&252+&252+&252+&252+&25+&25 |         |
| Zones                                                                                                    |         |
|                                                                                                    | Duitter |

## Prendre le thème ALLFA, Allocation de fin

### d'années/Prime Assiduité Ajouter votre code Jours

## (1\*\*\*) en zone 002 Jours assimilés

| 🖶 Donnees par theme                                            |  |
|----------------------------------------------------------------|--|
| Clé<br>Code ALLFA, Allocation de fin d'années/ Prime Assiduité |  |
| Grille                                                         |  |
| Theme ALLFA Allocation de fin d'années/ Prime Assiduité        |  |
| Igne ALLFA 002 Jours assimilés Codes                           |  |

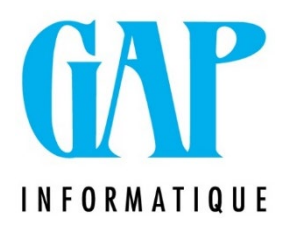

Ajouter votre code Heures (2\*\*\*) en zone 005 Heures assimilées

| Donnees par theme                                              |       |
|----------------------------------------------------------------|-------|
| Clé<br>Code ALLFA, Allocation de fin d'années/ Prime Assiduité |       |
| 😲 Grille                                                       | - • • |
| Theme ALLFA Allocation de fin d'années/ Prime Assiduité        |       |
| ligne ALLFA 005 Heures assimilées Codes                        |       |